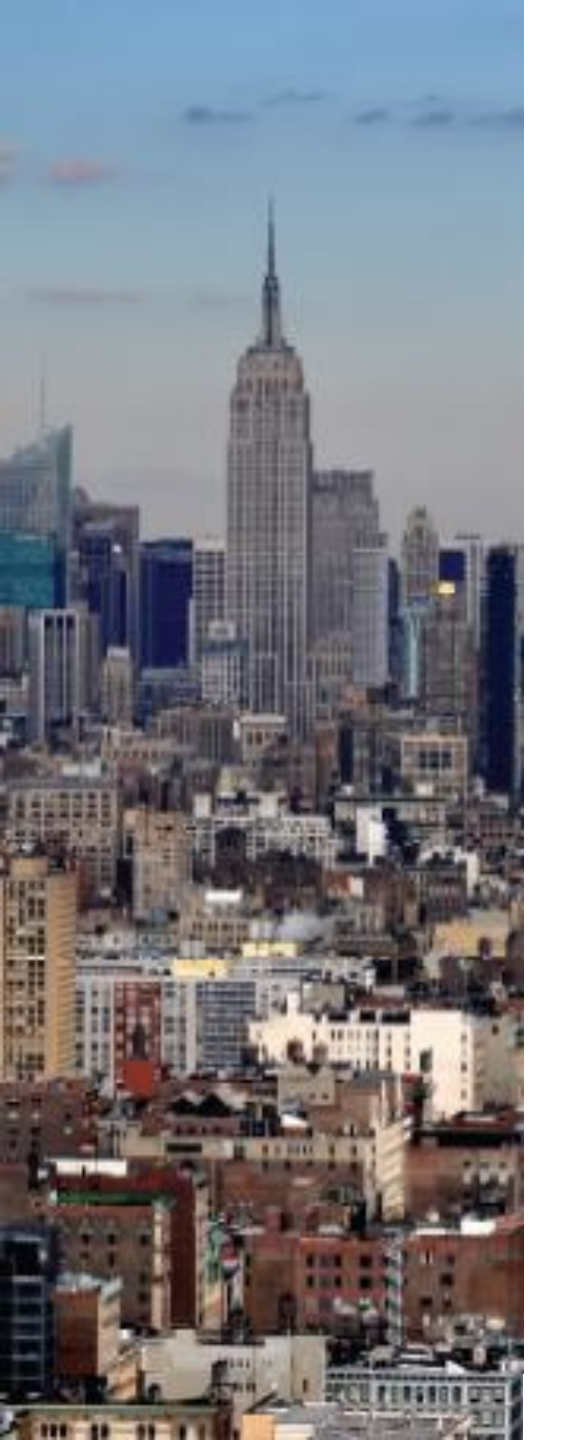

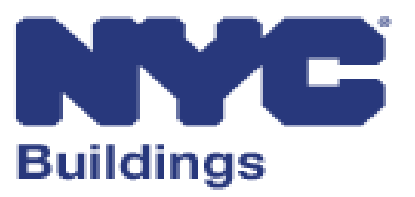

## **Department of Buildings:**

## eFiling Expansion for BIS Job Filings Industry Training

updated as of: June 8, 2020

## **Overview - eFiling Expansion For BIS Job Filings**

This new process is designed to continue efforts to limit walk-in traffic to DOB offices. This training will cover the following:

- Reminders and Recent DOB Updates
- BIS Transaction Types and Changes
- eFiling Resources

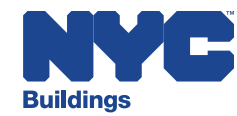

## **Reminders & Recent DOB Updates**

## First, as a reminder:

- Today's training is about BIS Jobs only
- DOB NOW job filing submissions and processing will stay the same
- DOB has recently instituted changes regarding drop offs and in-person interactions. Please review all <u>DOB</u> <u>Service Notices</u>

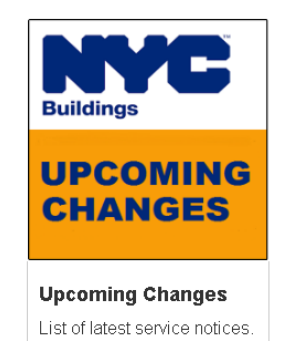

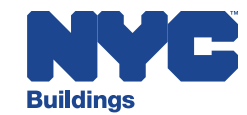

## **BIS Transactions – Filing Processes Overview**

# Listed below are frequent BIS job transaction types, and the current and future submission process for each transaction.

| BIS Transaction Type                                     | Current Submission Process                            | Submission Process Starting June 2020                                         |
|----------------------------------------------------------|-------------------------------------------------------|-------------------------------------------------------------------------------|
| Initial Filing                                           | Partially in eFiling and partially in-person drop-off | eFiling – Hub Full-Service, Hub Self-<br>Service and Development Hub channels |
| Subsequent Filings                                       | In-person drop-off (except<br>Development Hub jobs)   | No change                                                                     |
| Corrections                                              | eFiling                                               | No Change                                                                     |
| ΡΑΑ                                                      | eFiling                                               | No Change                                                                     |
| Submission of Other<br>Required Items (post<br>approval) | In-person drop-off                                    | eFiling                                                                       |

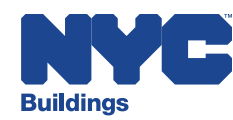

## **BIS Transactions – Permit Processes Overview**

# Listed below are frequent BIS job transaction types, and the current and future submission process for each transaction.

| <b>BIS Transaction Type</b>                                                        | Current Submission Process | Submission Process Starting June 2020 |  |
|------------------------------------------------------------------------------------|----------------------------|---------------------------------------|--|
| Initial Permit                                                                     | In-person drop-off         | eFiling                               |  |
| Permit Renewal without<br>Change                                                   | eFiling                    | No Change                             |  |
| Permit Renewal with<br>Change (including BINs<br>with a work without<br>permit/L2) | In-person drop-off         | No change                             |  |

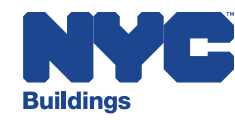

## **BIS Transactions – Other Processes Overview**

# Listed below are frequent BIS job transaction types, and the current and future submission process for each transaction.

| BIS Transaction Type | Current Submission Process | Submission Process Starting June 2020 |  |
|----------------------|----------------------------|---------------------------------------|--|
| Withdrawal           | In-person drop-off         | eFiling                               |  |
| Supersede            | In-person drop-off         | eFiling                               |  |
| Reinstatement        | email PER11                | No Change                             |  |
| Letter of Completion | eFiling                    | No Change                             |  |
| First Time Occupancy | eFiling                    | No Change                             |  |
| TCO Renewal          | eFiling                    | No Change                             |  |
| Final CO             | eFiling                    | No Change                             |  |

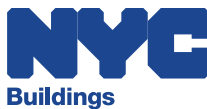

## **BIS Transactions – Initial Filings**

All BIS initial job applications must be submitted in eFiling.

- Requirement started Monday, June 1, 2020 for Alt2 & Alt3 jobs
  - Requirement starts Monday, June 8, 2020 for NB & Alt1 jobs

|                               | eFiling Options                                                                                                    |
|-------------------------------|----------------------------------------------------------------------------------------------------|
| Development Hub               | Continues to be available for <i>major</i> NB and Alt-1 projects (standard plan only, pre-filing consultation required) |
| Hub Full-Service <sup>*</sup> | Standard Plan Examination or Self Certification of Objections for NB, Alt-1, Alt-2 and Alt-3 applications               |
| Hub Self-Service*             | Professionally Certified for NB, Alt-1, Alt-2 or Alt-3 applications                                                     |

\**Exceptions* - project types listed on the 'Exceptions' page may need to be processed via in-person drop-off at a borough office.

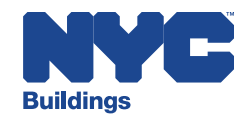

# BIS Transactions – Initial Filings – Development Hub

#### **Development Hub – major NB and Alt-1**

- Optional filing method for major NB and Alt-1 jobs.
- No changes in submission or review processes.
- Pre-filing consultation required.
- All reviews are standard plan only.
- Processing and reviews will continue to performed by Development Hub team.

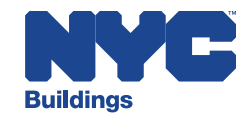

## BIS Transactions – Initial Filings – Hub Full Service

#### **Standard Plan Exam & Self Certification of Objections –** *first reviews*

- Upload all documents and forms required 'prior to approval' before submitting.
- After payment, applicant will click 'Ready for Review'.
- Jobs will receive 'D' status after submission and will be reviewed by borough office.

| Filing Documents (show help)                                                                                                    |
|----------------------------------------------------------------------------------------------------|
| For all Hub <i>Full-Service</i> jobs, a full (2 page) completed AOS1 is required with all required signatures and seals.<br>Click 🖄 <u>here</u> to download the required AOS1 |
| SELECT UPLOAD TYPE 🗸                                                                                                    |

| Filing Fee (show     | help)                                                      |
|----------------------|------------------------------------------------------------|
| Amount Paid to Date: | \$130.00                                                   |
| Pay Now              | PRIOR TO APPROVAL FILING FEES FOR THIS JOB HAVE BEEN PAID. |

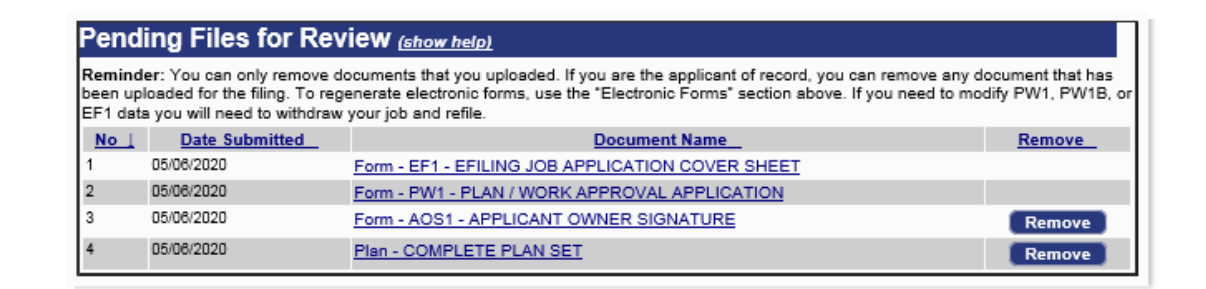

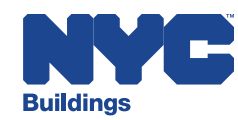

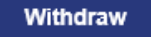

## BIS Transactions – Initial Filings – Hub Full Service

#### **Standard Plan Exam & Self Certification of Objections –** *disapprovals*

- If disapproved, electronically submit additional/revised documents, forms and other required items use the 'Filing Documents' section.
- If an appointment is desired, schedule using the Appointments website.
- Click 'Ready for Next Review' to request department plan exam review and action.

| Plan Review<br>Al1 and Complete Plan | Minor Plan Change<br>Al1 and Complete Plan    | Forms/Required Items Only                                       |
|--------------------------------------|-----------------------------------------------|-----------------------------------------------------------------|
| I acknowledge that a                 | Il documents requested for review by DO       | B have been uploaded. Once I submit these documents by clicking |
| Ready for Next Review" I w           | vill not be able to upload any additional doc | uments until DOB has completed the review of these documents.   |

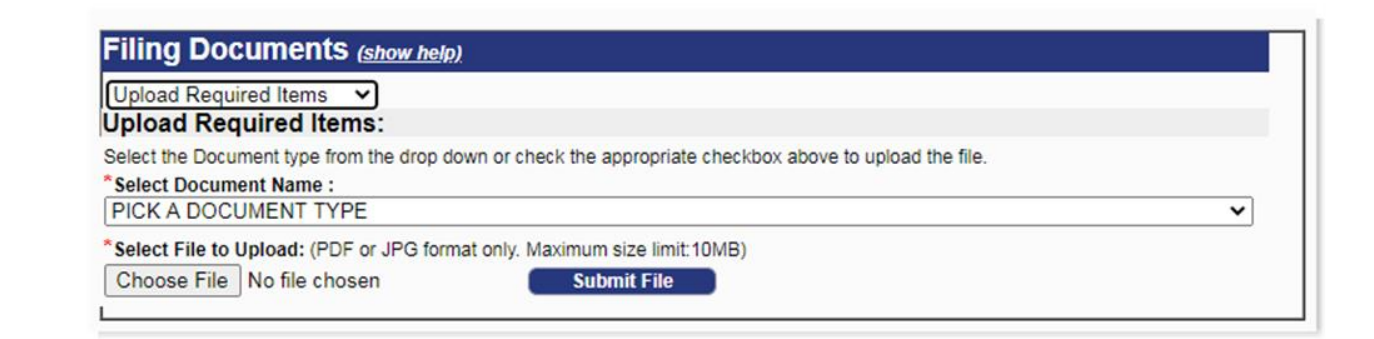

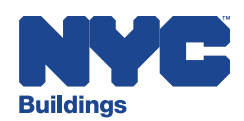

## BIS Transactions – Initial Filings – Hub Self Service

#### **Professional Certification** – *first submissions*

- Upload all documents and forms required 'prior to approval' before submitting.
- After payment, applicant will click 'Submit Application'.

Back

- NB, Alt1, Alt2 with Enlargements jobs will receive 'D' status after submission and will be reviewed for zoning only by borough office.
- Alt2 without Enlargements, Alt3 jobs will receive 'P' status after submission.

Electronically Submit this Application

| remi<br>BIN: 1 | ses: 412 EAST 90 STREET MANHATTAN<br>050636 Block: 1569 Lot: 35                                         | Job No: 14089986<br>Job Type: A3 - ALTERATION TYPE |
|----------------|----------------------------------------------------------------------------------------------------|----------------------------------------------------|
|                |                                                                                                    |                                                    |
| -1111          | ng Package for Review                                                                                   |                                                    |
| ′ou n          | hust open and review each of the documents submitted below prior to submitting this filing for automate | d acceptance by DOB.                               |
| $\checkmark$   | EF1-EFILING JOB APPLICATION COVER SHEET                                                                 |                                                    |
| $\checkmark$   | PW1-PLAN / WORK APPROVAL APPLICATION                                                                    |                                                    |
| <b>V</b>       | PC1-REQUIRED ITEMS CHECKLIST FOR PROFESSIONAL CERTIFICATION                                             |                                                    |
| ~              | TR1-TECHNICAL REPORT STATEMENT OF RESPONSIBILITY                                                        |                                                    |
| <b>V</b>       | POC1-PROFESSIONAL CERTIFICATION STATEMENT                                                               |                                                    |
| ~              | PW3-COST AFFIDAVIT                                                                                      |                                                    |
| <b>V</b>       | RB0060-DIR-14 ID OF RESPONSIBILITY (TR1)                                                                |                                                    |
| ~              | <u>CPS-COMPLETEPLANSET</u>                                                                              |                                                    |
|                | TR1-TECHNICAL REPORT: RESPONSIBILITY                                                                    |                                                    |

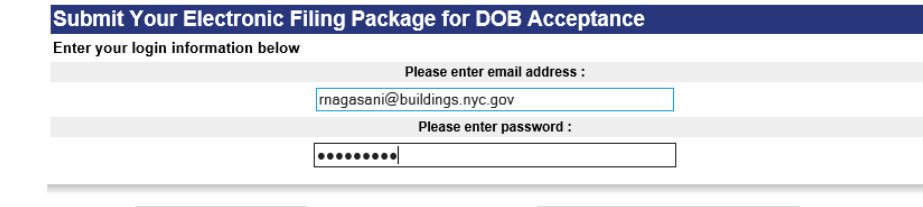

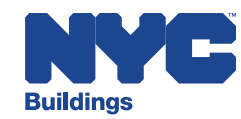

## BIS Transactions – Initial Filings – Hub Self Service

#### **Professional Certification –** *resubmissions*

- If disapproved, electronically submit additional/revised documents, forms and other required items use the 'Filing Documents' section.
- Click 'Ready for Next Review' to request department re-review and action.

| Plan Review     Minor Plan Change     Ait and Complete Plan     Ait and Complete Plan |                                               | Forms/Required Items Only                                       |
|---------------------------------------------------------------------------------------|-----------------------------------------------|-----------------------------------------------------------------|
| I acknowledge that a                                                                  | Il documents requested for review by DO       | B have been uploaded. Once I submit these documents by clicking |
| Ready for Next Review" I v                                                            | vill not be able to upload any additional doc | uments until DOB has completed the review of these documents.   |

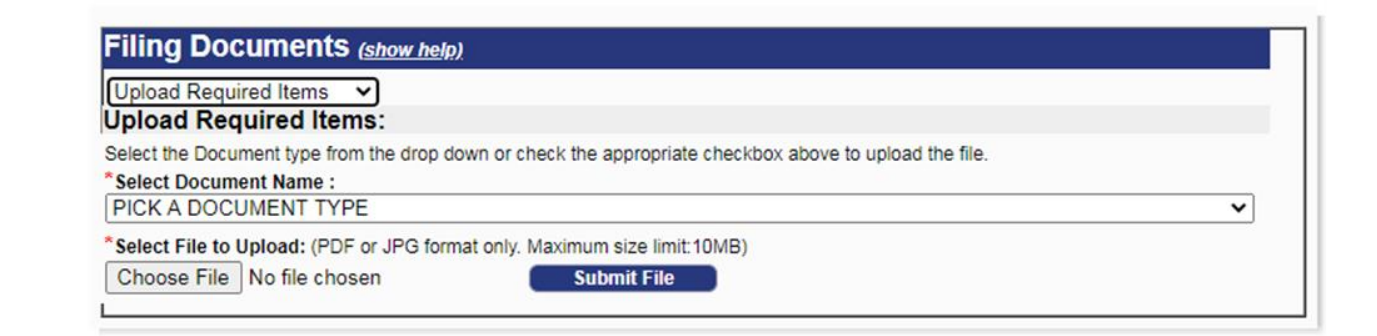

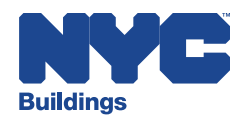

# BIS Transactions – Initial Filings – Approved Plans

#### **Downloading Approved Plans (Hub Full Service & Hub Self Service)**

- Upon plan approval, a notification email will be sent to all parties on the PW1.
- The approved and stamped plans will be available in eFiling for 30 days (click on 'Electronically Submit Documents' then look under 'Documents from DOB' – see screen shot below).

| Documents                | from D    | OB: 120                                        |                                                             | View All               |
|--------------------------|-----------|------------------------------------------------|-------------------------------------------------------------|------------------------|
| # Date Submited          | Job #     | Description                                    | Туре                                                        | Document<br>Expiration |
| 1 05/21/2020 3:22<br>PM  | 140904056 | Approved Plan Set                              | Approved Plan Set - 140904056 - 05-21-2020 -<br>ES880652760 | N/A                    |
| 2 05/21/2020 3:16<br>AM  | 140904056 | CompletePlanSet                                | plan                                                        | 06/20/2020             |
| 3 04/29/2020 12:34<br>PM | 140888528 | <u>CompletePlanSet</u>                         | plan                                                        | 05/29/2020             |
| 4 03/19/2020 10:52<br>AM | 177777926 | 177777926- Summary of Comments - 3-19-<br>2020 | Plan with Comments                                          | N/A                    |
| 5 03/18/2020 10:34<br>AM | 140891195 | Regular Esubmit Job                            | Approved Plan Set - 140891195 - 12-12-2019 -<br>ES400466362 | N/A                    |
| 6 03/17/2020 5:55<br>PM  | 185008671 | Other                                          | Other                                                       | N/A                    |
| 7 03/17/2020 5:51<br>PM  | 185008671 | vanilla job plan with Comments                 | Plan with Comments                                          | N/A                    |
| 8 06/01/2017 10:09<br>AM | 420605642 | test                                           | Other                                                       | N/A                    |

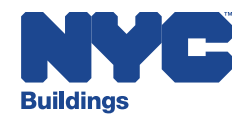

## **BIS Transactions – Initial Filings – Exceptions**

#### **Initial eFiling Exceptions:**

| <ul> <li>Demolition</li> <li>Legalization</li> <li>Subdivision</li> <li>No Work</li> <li>School Construction<br/>Authority (SCA)</li> </ul> | <ol> <li>Create and print the PW1 and EF1 in eFiling and<br/>then drop it off at a Borough Office with<br/>payment by check.</li> <li>Use eFiling – Electronically Submit Documents to<br/>upload the plans and required documents.</li> </ol>                     |
|----------------------------------------------------------------------------------------------------|----------------------------------------------------------------------------------------------------|
| <ul> <li>Builders Pavement<br/>Plan (BPP)</li> </ul>                                                                                        | <ul> <li>if Standard Plan Examination (Hub Full-Service),<br/>submit in eFiling.</li> <li>if Professionally Certified (Hub Self-Service),<br/>create and print PW1 and EF1 in eFiling,<br/>then drop off at a borough office with payment<br/>by check.</li> </ul> |

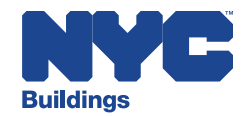

## **BIS Transactions – Initial Filings – Exceptions**

#### **Initial eFiling Exceptions** (continued):

| • | Landmark Status<br>Properties | • | if 'L - Landmark' as the Landmark Status on the<br>BIS Property Profile page, submit in eFiling<br>(applies to both Hub Full-Service or Hub Self-<br>Service).                            |
|---|-------------------------------|---|----------------------------------------------------------------------------------------------------|
|   |                               | • | if 'C - Calendar' as the Landmark Status on the<br>BIS Property Profile page, create and print the<br>PW1 and EF1 in eFiling, then drop off at a<br>borough office with payment by check. |

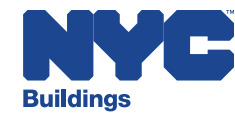

## **BIS Transactions – Subsequent Filings**

#### **Subsequent Filings**

- Development Hub:
  - No changes continues to be online via eFiling.
- Hub Self Service (Professionally Certified) Alt2 without Enlargements, Alt3:
  - Subsequents are <u>not</u> permitted as these jobs automatically go to 'P' status after submission.

#### • All Others:

- Will continue to be in-person via drop-off.
- Subsequent filings can only be submitted if the Initial filing has not yet reached 'P' (Approved) status.

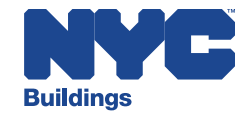

## **BIS Transactions – Corrections (Pre Approval)**

#### **Corrections – D or J status only**

- Process to submit 'Correction' for BIS filings must be via eFiling.
- To submit a Correction, applicant must upload a color scanned copy of the PW1. Applicant must highlight the change that is being made to an existing doc number (initial, subsequent or PAA).
- Submitting a correction will not create new doc number.

| Filing Docum                                  | ents ( <u>show help)</u>                                                                                                    |
|-----------------------------------------------|----------------------------------------------------------------------------------------------------|
| Upload Forms<br>Upload Forms:                 | ▼                                                                                                    |
| Select the Document ty                        | pe from the drop down or check the appropriate checkbox above to upload the file.                                                   |
| *Select Form Name :<br>PW1-PLAN / WORK        |                                                                                                    |
| *Select Filing Type :                         | ● Correction ○ New PAA ○ Withdrawal                                                                                                 |
| *Select BIS Job Doc N<br>The changes being ma | lumber: PICK A DOC NUMBER ✔<br>ade must be highlighted on the PW1 form or upload a color scanned copy with the changes highlighted. |
| *Select File to Upload:                       | (PDF format only. Maximum size limit:10MB)                                                                                          |
| Choose File No file                           | chosen Submit File                                                                                                    |

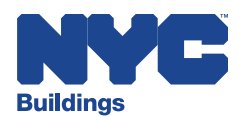

# BIS Transactions – PAA (Standard Plan & Self Certification of Objections)

## PAA for Standard Plan and Self Certification of Objections jobs

 Applicant uploads to eFiling a completed and color scanned copy of a PW1 form, highlighting the changes that are being made to an existing doc number (initial, subsequent). Select New PAA option (see screenshot).

| Filing Documents (show help)                                                                                                |                                           |
|----------------------------------------------------------------------------------------------------|-------------------------------------------|
| Upload Forms -                                                                                                    |                                           |
| Upload Forms:                                                                                                    |                                           |
| Select the Document type from the drop down or check the approp                                                             | priate checkbox above to upload the file. |
| *Select Form Name :                                                                                                    |                                           |
| PW1-PLAN / WORK APPROVAL APPLICATION                                                                                        | •                                         |
| *Select Filing Type: <ul> <li>New PAA</li> <li>Correction</li> </ul>                                                        |                                           |
| *Please select the doc number you are amending?: PICK A DC<br>The changes being made must be highlighted on the PW1 form of | C NUMBER -                                |
| *Select File to Upload: (PDF format only. Maximum size limit 10MB                                                           | 3)                                        |
| Browse No file selected. Submit File                                                                                        |                                           |

- Applicant uploads other required documents for PAA via eFiling.
- Once the PAA doc number is in **G** status **PAA Fee Due**, the fees are paid in eFiling using the Express Cashier Payments module.
- After the payment is processed, the applicant must schedule a plan exam appointment for Approval of PAA\*.

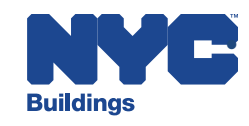

# BIS Transactions – PAA (Professional Certification)

#### **PAA for Professional Certification jobs**

- Applicant uploads to eFiling a completed and color scanned copy of a PW1 form, highlighting the changes that are being made to an existing doc number (initial, subsequent). Select **New PAA** option (see screenshot).
- Applicant uploads other required documents for PAA via eFiling.
- Once the PAA doc number is in **G** status **PAA Fee Due**, the fees are paid in eFiling using the Express Cashier Payments module.
- Applicant uploads to eFiling a completed PW1 form that is marked **Okay for Approval**. Select **Approval for PAA** option (see screenshot).

| Upload Forms               | •                                                                              |
|----------------------------|--------------------------------------------------------------------------------|
| Upload Forms:              |                                                                                |
| Select the Document type   | from the drop down or check the appropriate checkbox above to upload the file. |
| Select Form Name :         |                                                                                |
| PW1-PLAN / WORK API        | ROVAL APPLICATION -                                                            |
| *Select Filing Type : (    | 🖱 New PAA 🛛 🔘 Correction 🛛 🧕 Approval for PAA                                  |
| *Select BIS Job Doc Nu     | nber: PICK A DOC NUMBER -                                                      |
| PW1 must be marked w       | th Approval for PAA.                                                           |
| *Select File to Upload: (F | 'DF format only. Maximum size limit:10MB)                                      |
| Browse No file sel         | ected. Submit File                                                             |

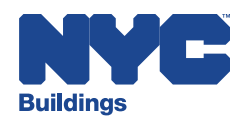

# BIS Transactions – Submission of Other Required Items (Post Job Approval)

#### **Submission of Other Forms and Required Items (Post Job Approval)**

 Process to submit 'Forms and Required items' for BIS filings after approval must be via 'eFiling – Electronically Submit Documents'

| Filing Documents (show help)                                                                            |
|----------------------------------------------------------------------------------------------------|
| Upload Forms ~<br>Upload Forms:                                                                         |
| Select the Document type from the drop down or check the appropriate checkbox above to upload the file. |
| *Select Form Name :<br>TR1-TECHNICAL REPORT: RESPONSIBILITY                                             |
| *License Number:                                                                                        |
| *Select File to Upload: (PDF format only. Maximum size limit:10MB)                                      |
| Choose File No file chosen Submit File                                                                  |

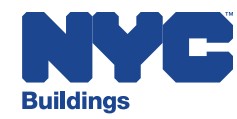

## **BIS Transactions – Permit Issuance**

### **Initial Permit**

- Applicant must pay 'Record Management Fees' and 'Remaining Filing Fee' balances via eFiling Express Cashier Payments prior to submitting the PW2.
- Applicant must upload a completed PW2 form via eFiling. Select 'Initial Permit' option (see screenshot below).
- Applicant must upload any additional outstanding required items/documents via eFiling.
- If the property has a WWP violation, applicant must file an L2 after the permit receives '**In Process**' status (see screenshot below).
  - <u>L2 submissions are now in the DOB NOW BIS portal</u>, select +L2 Request and enter the BIS job and document.

| Filing Documents ( <u>show help)</u>                                                                      |                                    |          |           | NYC De     | epartment of Buildin | gs                           |                             |
|----------------------------------------------------------------------------------------------------|------------------------------------|----------|-----------|------------|----------------------|------------------------------|-----------------------------|
| Upload Forms 🗸                                                                                            |                                    |          |           | P          | ermit History        |                              |                             |
| Upload Forms:                                                                                             | Premises: 63 FLUSHING              | AVENUE   | BROOK     | LYN        |                      |                              | Job No: 340622696           |
| Select the Document type from the drop down or check the appropriate checkbox above to upload the file.   | BIN: 3335129 Block: 20             | 23 Lot:  | 1         |            |                      | Job 1                        | ype: A2 - ALTERATION TYPE 2 |
| *Select Form Name :                                                                                       |                                    |          |           | PER        | MIT INFORMATION      |                              |                             |
| PW2-WORK PERMIT APPLICATION                                                                               | PERMIT NUMBER                      | SUB      | SEQ<br>NO | DATE       | EXPIRATION           | STATUS                       | APPLICANT                   |
| *Select File to Upload: (PDF format only. Maximum size limit:10MB) Choose File No file chosen Submit File | 340622696-01-EW<br>340622696-01-EW | SD<br>SD | 01<br>02  | 03/08/2019 | 03/07/2020           | T - ISSUED<br>S - IN PROCESS | ARTHUR KLANSKY              |

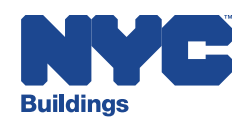

## **BIS Transactions – Permit Renewal**

#### Permit Renewal

- Permit Renewals With Change (including permits that require an L2)
  - Will continue to be dropped off at a borough office.
  - If the property has a WWP violation, applicant must file a L2 <u>after</u> the permit receives 'In Process' status (see screen shot below).

|                        |          |           | NYC De     | partment of Buildin | gs             |                              |
|------------------------|----------|-----------|------------|---------------------|----------------|------------------------------|
|                        |          |           | P          | ermit History       |                |                              |
| Premises: 63 FLUSHING  | AVENUE   | BROOK     | LYN        |                     |                | Job No: 340622696            |
| BIN: 3335129 Block: 20 | 023 Lot: | 1         |            |                     | Job 1          | Type: A2 - ALTERATION TYPE 2 |
|                        |          |           | PER        | MIT INFORMATION     |                |                              |
| PERMIT NUMBER          | SUB      | SEQ<br>NO | DATE       | EXPIRATION          | STATUS         | APPLICANT                    |
| 340622696-01-EW        | SD       | 01        | 03/08/2019 | 03/07/2020          | T - ISSUED     | ARTHUR KLANSKY               |
| 340622696-01-EW        | SD       | 02        |            |                     | S - IN PROCESS |                              |

- Submit the L2 in the DOB NOW BIS portal, select +L2 Request and enter the BIS job and document numbers.
- Permit Renewals Without Change
  - Must be submitted via eFiling Renew Permits .

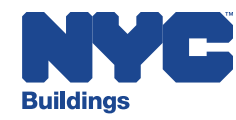

# **BIS Transactions – Withdrawal, Supersede**

### **Withdrawal Applications**

• Withdrawal requests for BIS jobs must be submitted via eFiling – Withdrawal.

| Filing Documents ( <u>show help)</u>                                      |                                |
|---------------------------------------------------------------------------|--------------------------------|
| Upload Forms 🗸                                                            |                                |
| Upload Forms:                                                             |                                |
| Select the Document type from the drop down or check the appropriate chec | kbox above to upload the file. |
| *Select Form Name :                                                       |                                |
| PW1-PLAN / WORK APPROVAL APPLICATION                                      | ~                              |
| *Select Filing Type : O Correction O New PAA O Withdrawal                 |                                |
| PICK A DOC NUMBER V                                                       |                                |
| *Select File to Upload: (PDF format only. Maximum size limit:10MB)        |                                |
| Choose File No file chosen Submit File                                    |                                |
|                                                                           |                                |

#### **Supersede Applications**

- Applicant must upload completed PW1 form via eFiling. Select 'New PAA' option.
- Applicant must upload other required documents for Supersede PAA via eFiling.
- After Supersede is entered, pay \$100 using PAA fees option.

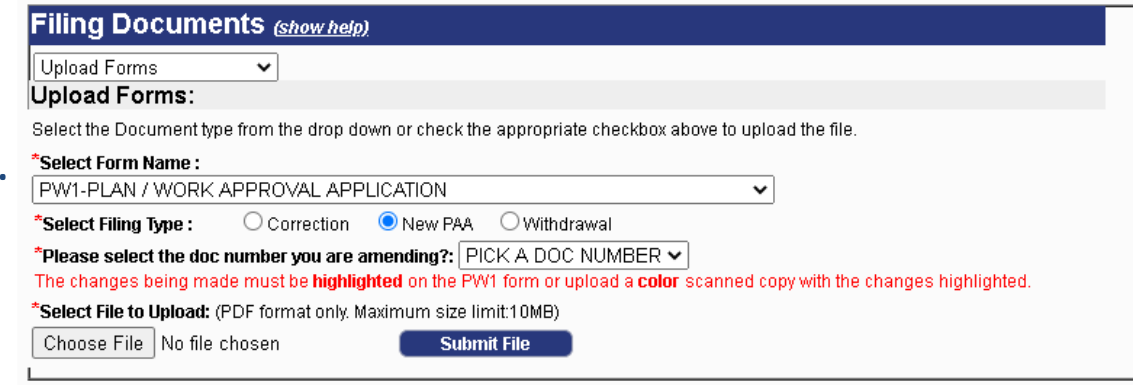

23

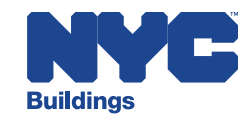

## **BIS Transactions – Reinstatement**

#### **Reinstatement Applications**

- Requests for reinstatement of BIS jobs must be emailed to the below email address for the borough in which the property is located. Requests will no longer be accepted in-person.
  - BrooklynPER11PlanExam@buildings.nyc.gov
  - BronxPER11PlanExam@buildings.nyc.gov
  - ManhPER11PlanExam@buildings.nyc.gov
  - QueensPER11PlanExam@buildings.nyc.gov
  - StatenIslandPER11PlanExam@buildings.nyc.gov

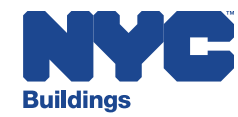

## **BIS Transactions – LOC, CO & TCO**

### Letter of Completion (LOC) submissions:

- LOC requests for BIS jobs must be submitted via eFiling (see below screen shot).
   Applicant must upload a completed PW7.
- Applicant must upload other required documents for LOC issuance via eFiling.

#### **CO Request submissions:**

- First Time Occupancy, TCO Renewal and Final CO for BIS jobs must be via eFiling. Applicant must upload a completed PW7.
- Applicant must upload other required documents for LOC issuance via eFiling.
- TCO Renewal fees must be paid online via eFiling Express Cashier Payments.

| Upload Forms V                                              | ]                   |                                                         |                        |               |
|-------------------------------------------------------------|---------------------|---------------------------------------------------------|------------------------|---------------|
| Upload Forms:                                               | ,                   |                                                         |                        |               |
| Select the Document type from t                             | he drop dov         | n or check the appropriate c                            | heckbox above to upl   | oad the file. |
| *Select Form Name :<br>PW7-CERTIFICATE OF OC                | CUPANCY             | /LOC: REQUEST                                           |                        | ~             |
| *Select PW7 Request Type :<br>Any missing Required Items mu | LOC<br>st be upload | O First Time Occupancy<br>led below in order to process | O TCO Renewal the PW7. | O Final CO    |
| *Select File to Upload: (PDF for                            | rmat only. N        | laximum size limit:10MB)                                |                        |               |
| Chasse File No file shose                                   |                     | Submit File                                             |                        |               |

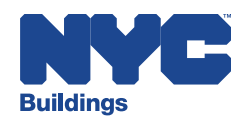

# **eFiling Resources**

User Guides & FAQs: <u>eFiling Training</u>

Access the Help Form: <u>www.nyc.gov/dobnowhelp</u>

Please Read All Service Notices: Service Notices

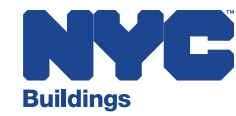